# Panduan Penggunaan iPerpus

#### A. KOLEKSI

Koleksi iPerpus diantaranya: Laporan Penelitian, Laporan Non Penelitian, Jurnal dan Publikasi Ilmiah, Buku dan Peraturan perundang-undangan. Tampilan Koleksi pada aplikasi iPerpus dilengkapi dengan deskripsi singkat dari setiap buku yang ada di perpustakaan Balai Taman Nasional Karimunjawa untuk memberikan kemudahan dalam pencarian buku. Juga dilengkapi dengan menu searching untuk memberikan kemudahan dalam pencarian buku dengan memasukan kata kunci sesuai keinginan pengguna aplikasi.

# i. Melakukan Pencarian Buku

Pilih Kategori Buku Yang Akan Dicari,Kemudian Pilih Sub Kategori Buku dan kemudian Masukan kunci yang diinginkan pada kotak pencarian lalu klik tombol "Cari".

| O MOI-BTNKJ                                                                                                    | login |
|----------------------------------------------------------------------------------------------------|-------|
| Dashboard Profil eSMAAKS (Pendok Prepas Publikas Galeri Kontak Kami                                                                 |       |
| Perpustakaan<br>e-Library atau perpustakaan digital Balai Taman Nasional Karimunjawa                                                |       |
| KOLEKSI PERPUSTAKAAN BALAI TAMAN NASIONAL KARIMUNJAWA       Laporan Peneliti+     D / Disertasi       Cari Koleksi (judul. Penulis) |       |
| Silahkan isi form pencarian terlebih dahulu.                                                                                        |       |
|                                                                                                    |       |
| hetps://thilanimurgana.id/new/                                                                                                    | ÷     |

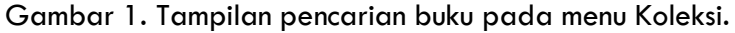

|                | -871          | <b>K</b>            |                                       |                                        |                                          |                                 |                        |                                     |        |       | 🗟 Login |
|----------------|---------------|---------------------|---------------------------------------|----------------------------------------|------------------------------------------|---------------------------------|------------------------|-------------------------------------|--------|-------|---------|
| Dashboard      | Profil es     | <b>F</b><br>RIMAKSI | <b>않</b><br>IPendok                   | iPerpus                                | Publikasi                                | Galeri                          | Rontak Kami            |                                     |        |       |         |
| Perpust        | akaan         |                     |                                       |                                        |                                          |                                 |                        |                                     |        |       |         |
| e-Library atau | perpustakaa   | n digital l         | Balai Tama                            | n Nasional                             | Karimunjaw                               | a                               |                        |                                     |        |       |         |
| KOLEKSI        | PERPUST       | AKAAN               | BALAI T                               | AMAN N                                 | ASIONAL                                  | KARIMU                          | JNJAWA                 |                                     |        |       |         |
| Semua          | Kategori 💡    |                     |                                       | ×                                      | Cari Kolel                               | ksi (Judul, Pe                  | nulis)                 |                                     | Cari 😨 | Reset |         |
| Penulis        |               | Ji                  | udul                                  |                                        |                                          |                                 | Kategori               | Terbit                              | Lokasi | Aksi  |         |
| Pratiwi M      | Aegah Sundari | 1                   | KEANEKARA<br>ENHALUS AG<br>ROTUNDATA  | GAMAN DAN<br>OROIDES DA<br>DI PULAI PA | N DISTRIBUSI<br>AN CYMODOG<br>ARANG BTNK | PERIFITON<br>CEA<br>J           | Laporan Non Penelitian | Universitas<br>Diponegoro   2018    |        | rolem |         |
| AGUSTI         | FRANDIKA      |                     | DENTIFIKAS<br>KARANG DA<br>KARIMUN JA | I EKOSISTEN<br>N BIOTA LAU<br>WA       | I MANGROVE<br>JT DI TAMAN                | . LAMUN,<br>NASIONAL            | Laporan Non Penelitian | universitas<br>padjadJaran   2018   |        | lecom |         |
| MEYLISA        | SETYANING A   | YU                  | HUBUNGAN<br>HOLOTHUR<br>PADANG LAI    | KELIMPAHA<br>IA ATRA) DE<br>MUN DI PUL | IN TERIPANG<br>NGAN TINGK<br>AU KARIMUN  | HITAM<br>AT KERAPAT<br>JAWA DAN | Laporan Non Penelitian | UNIVERSITAS<br>DIPONEGORO  <br>2019 |        | mam   |         |

Gambar 2. Tampilan Hasil Pencarian Buku.

# **B. PEMINJAMAN**

Halaman ini menampilkan halaman login untuk pengguna iPerpus online. Dalam halaman ini tidak hanya halaman login melaikan juga dilengkapi menu untuk daftar sebagai anggota iPerpus Balai Taman Nasional Karimunjawa.

#### i. Login Anggota Baru

Berikut langkah-langkah pendaftaran Anggota baru :

1. Masuk ke Menu Peminjaman – pilih tombol "Daftar".

| Selamat datang!<br>Anggota Perpustakaan Online (iPerpus)<br>Balal TN Karimunjawa | Halaman Login<br>Usemame       |
|----------------------------------------------------------------------------------|--------------------------------|
|                                                                                  | Password<br>Password           |
|                                                                                  | Romin<br>Tidak punya Akun Data |

1

Gambar 3. Tampilan Login/Daftar Anggota Baru.

2. Tampil Form Registrasi Anggota Perpustakaan.

Lengkapi semua data pada kolom yang tersedia, jika sudah selesai klik tombol "Daftar" untuk menyimpan data baru.

| MDI-BTN                                     | L)                                              |             |           |        |             | ම් Log |
|---------------------------------------------|-------------------------------------------------|-------------|-----------|--------|-------------|--------|
| Dashboard Profil es                         | 导 ☆<br>SIMAKSI iPendok                          | )<br>Perpus | Publikasi | Galeri | Kontak Kami |        |
| Registrasi Ang<br>alai Taman Nasional Karir | gota Perpu                                      | istaka      | an        |        |             |        |
| Nama                                        | Dhani Artandi                                   |             |           | ~      |             |        |
| Jenis Kelamin                               | <ul> <li>Laki-Laki</li> <li>Perempua</li> </ul> | n           |           |        |             |        |
| No Identitas                                | 3371317383                                      |             |           | *      |             |        |
| Instansi                                    | Pemerintah                                      |             |           |        |             |        |
| Username                                    | dhani                                           |             |           | ~      |             |        |
|                                             |                                                 |             |           |        |             |        |

Gambar 4. Tampilan Form Registrasi Anggota Baru.

 Tampil Menu Koleksi iPerpus Balai Taman Nasional Karimunjawa, lalu pilih buku yang akan di pinjam , kemudian klik tombol "Pinjam" untuk melakukan peminjaman buku.

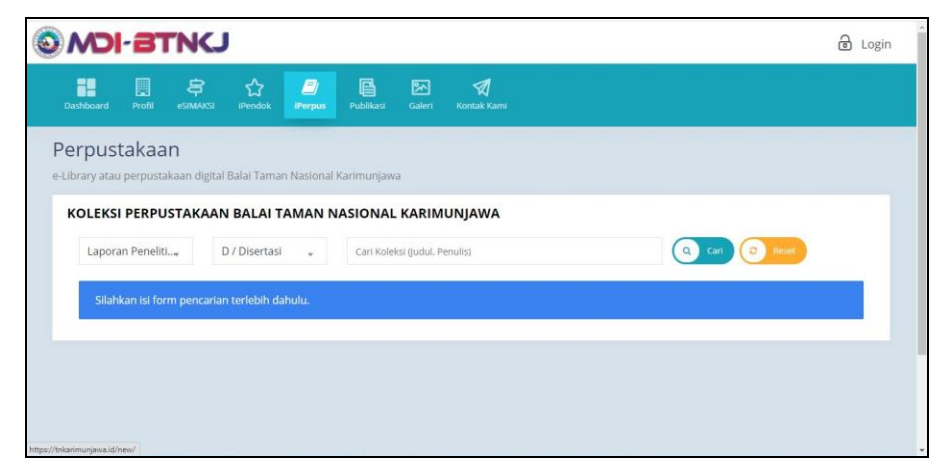

Gambar 5. Tampilan Menu Koleksi Perpustakaan.

| MOI-BTNK                                                             | U I                                                                  |                                                                  |                        |                                     | 5        | Dhani Artandi<br>Anggota Perpustakaa |
|----------------------------------------------------------------------|----------------------------------------------------------------------|------------------------------------------------------------------|------------------------|-------------------------------------|----------|--------------------------------------|
| Koleksi Peminjaman                                                   |                                                                      |                                                                  |                        |                                     |          |                                      |
| Perpustakaan<br>-Library atau perpustakaan dig<br>KOLEKSI PERPUSTAKA | ital Balai Taman Nasional K<br>AN BALAI TAMAN NA                     | arimunjawa<br>ASIONAL KARIMUNI                                   | AWA                    |                                     |          |                                      |
| Semua Kategori 🖌                                                     |                                                                      | Cari Koleksi (Judul, Penulis)                                    |                        |                                     | an 3 kee |                                      |
| Penulis                                                              | Judul                                                                |                                                                  | Kategori               | Terbit                              | Lokasi   | Aksi                                 |
| Pratiwi Megah Sundari                                                | KEANEKARAGAMAN DAN<br>ENHALUS ACOROIDES DA<br>ROTUNDATA DI PULAI PA  | DISTRIBUSI PERIFITON<br>N CYMODOCEA<br>RANG BTNKJ                | Laporan Non Penelitian | Universitas<br>Diponegoro   2018    | (        | Pinjam                               |
| AGUSTI FRANDIKA                                                      | IDENTIFIKASI EKOSISTEM<br>KARANG DAN BIOTA LAU<br>KARIMUN JAWA       | MANGROVE, LAMUN,<br>T DI TAMAN NASIONAL                          | Laporan Non Penelitian | universitas<br>padjadjaran   2018   |          | Pinjam                               |
| MEYLISA SETYANING AYU                                                | HUBUNGAN KELIMPAHAN<br>(HOLOTHURIA ATRA) DEN<br>PADANG LAMUN DI PULA | N TERIPANG HITAM<br>IGAN TINGKAT KERAPATAN<br>IU KARIMUNJAWA DAN | Laporan Non Penelitian | UNIVERSITAS<br>DIPONEGORO  <br>2019 |          | Pinjam                               |

Gambar 6. Tampilan Hasil Pencarian.

4. Muncul Kotak dialog Anda Yakin Akan Meminjam Buku Ini? , lalu klik tombol

"OK" – lalu pilih tombol "Close".

|                                    | C)                                                                  | tnkarimunjawa.id says<br>Anda yakin akan meminjam buku ir         | ni?                    |                                     | 4         | Dhani Artandi<br>Anggota Perpustaka |
|------------------------------------|---------------------------------------------------------------------|-------------------------------------------------------------------|------------------------|-------------------------------------|-----------|-------------------------------------|
| Kolekal Peminjaman<br>Perpustakaan | sital Balai Taman Marianal                                          | Kadmuslaus                                                        |                        |                                     |           |                                     |
| KOLEKSI PERPUSTAKA                 | AN BALAI TAMAN N                                                    | IASIONAL KARIMUNJi                                                | AWA                    |                                     | Cari 🔊 Re |                                     |
| Penulis                            | Judul                                                               |                                                                   | Kategori               | Terbit                              | Lokasi    | Aksi                                |
| Pratiwi Megah Sundari              | KEANEKARAGAMAN DAI<br>ENHALUS ACOROIDES D.<br>ROTUNDATA DI PULAI P. | N DISTRIBUSI PERIFITON<br>AN CYMODOCEA<br>ARANG BTNKJ             | Laporan Non Penelitian | Universitas<br>Diponegoro   2018    |           | Pinjam                              |
| AGUSTI FRANDIKA                    | IDENTIFIKASI EKOSISTEN<br>KARANG DAN BIOTA LAI<br>KARIMUN JAWA      | I MANGROVE, LAMUN,<br>UT DI TAMAN NASIONAL                        | Laporan Non Penelitian | universitas<br>padjadjaran   2018   |           | Pinjam                              |
| MEYLISA SETYANING AYU              | HUBUNGAN KELIMPAHA<br>(HOLOTHURIA ATRA) DE<br>PADANG LAMUN DI PUL   | AN TERIPANG HITAM<br>NGAN TINGKAT KERAPATAN<br>AU KARIMUNIAWA DAN | Laporan Non Penelitian | UNIVERSITAS<br>DIPONEGORO  <br>2019 |           | Pinjam                              |

Gambar 7. Tampilan Kotak Dialog Peminjaman.

- Peminjaman menunggu proses persetujuan dari Admin iPerpus Balai Taman Nasional Karimunjawa yang selanjutnya akan diberikan informasi persetujuan peminjaman buku melalui email.
- 6. Ketentuan Peminjaman Buku Maksimal 3 Buku.

# ii. Login Anggota (sudah memiliki akun)

Berikut langkah-langkah peminjaman untuk anggota iPerpus:

 Masuk ke Menu Peminjaman – masukkan "username" dan "password" lalu pilih tombol "Masuk".

| Selamat datang!<br>Anggota Perpustakaan Online ((Perpus)<br>Balal TN Karimunjawa | Halaman Login<br>Username<br>Username |  |
|----------------------------------------------------------------------------------|---------------------------------------|--|
|                                                                                  | Password<br>Password                  |  |
|                                                                                  | sign In<br>Tidak punya Akun?? Daftar  |  |

Gambar 7. Tampilan Login Anggota Perpustakaan.

2. Tampil Menu Koleksi iPerpus Balai Taman Nasional Karimunjawa, lalu pilih buku yang akan di pinjam , kemudian klik tombol "Pinjam" untuk melakukan peminjaman buku.

| © MDI-BTNKJ                                                                                                    | login |
|----------------------------------------------------------------------------------------------------|-------|
| 🔡 🗒 🔄 🏠 🧾 📴 🗹 刘<br>Dashbaard Profit eSMAASS Pendok Pherpus Publikasi Galeri Kontak Kans                                                                                     |       |
| Perpustakaan<br>e-Library atau perpustakaan digital Balai Taman Nasional Karimunjawa                                                                                        |       |
| KOLEKSI PERPUSTAKAAN BALAI TAMAN NASIONAL KARIMUNJAWA       Laporan Peneliti     D / Disertasi       Cari Koleksi (juduk, Penulis)     Image: Cari Koleksi (juduk, Penulis) |       |
| Silahkan isi form pencarian terlebih dahulu.                                                                                                    |       |
|                                                                                                    |       |
| https://tokaninu-gana.id/tem/                                                                                                    |       |

Gambar 8. Tampilan Menu Koleksi Perpustakaan.

|                                                 | 5                                                                    |                                                                  |                        |                                     | 9            | Dhani Artandi<br>Anggota Perpustakaan |
|-------------------------------------------------|----------------------------------------------------------------------|------------------------------------------------------------------|------------------------|-------------------------------------|--------------|---------------------------------------|
| <b>⊘</b><br>Koleksi Peminjaman                  |                                                                      |                                                                  |                        |                                     |              |                                       |
| Perpustakaan<br>e-Library atau perpustakaan dig | ital Balai Taman Nasional K                                          | Sarimunjawa                                                      |                        |                                     |              |                                       |
| KOLEKSI PERPUSTAKA                              | AN BALAI TAMAN NA                                                    | ASIONAL KARIMUNJ                                                 | AWA                    |                                     |              |                                       |
| Semua Kategori 👻                                | •                                                                    | Cari Koleksi (Judul, Penulis)                                    |                        |                                     | Cari 3 Reset |                                       |
| Penulis                                         | Judul                                                                |                                                                  | Kategori               | Terbit                              | Lokasi /     | Aksi                                  |
| Pratiwi Megah Sundari                           | KEANEKARAGAMAN DAN<br>ENHALUS ACOROIDES DA<br>ROTUNDATA DI PULAI PA  | DISTRIBUSI PERIFITON<br>IN CYMODOCEA<br>RANG BTNKJ               | Laporan Non Penelitian | Universitas<br>Diponegoro   2018    | (            | Pinjam                                |
| AGUSTI FRANDIKA                                 | IDENTIFIKASI EKOSISTEM<br>KARANG DAN BIOTA LAU<br>KARIMUN JAWA       | MANGROVE, LAMUN.<br>T DI TAMAN NASIONAL                          | Laporan Non Penelitian | universitas<br>padjadjaran   2018   |              | Pinjam                                |
| MEYLISA SETYANING AYU                           | HUBUNGAN KELIMPAHAI<br>(HOLOTHURIA ATRA) DEN<br>PADANG LAMUN DI PULA | N TERIPANG HITAM<br>IGAN TINGKAT KERAPATAN<br>NU KARIMUNJAWA DAN | Laporan Non Penelitian | UNIVERSITAS<br>DIPONEGORO  <br>2019 |              | Pinjam                                |

Gambar 9. Tampilan Hasil Pencarian Buku.

3. Muncul Kotak dialog Anda Yakin Akan Meminjam Buku Ini? , lalu klik tombol

| MDI-BTN                                                                 | tnkarimunjawa.id says<br>Anda yakin akan meminjam buku in                                                                                                    | u7                                                           |                                                                                 | 4                   | Dhani Artand<br>Anggota Perpust |
|-------------------------------------------------------------------------|----------------------------------------------------------------------------------------------------|--------------------------------------------------------------|---------------------------------------------------------------------------------|---------------------|---------------------------------|
| <b>€</b><br>Koleksi<br>Peminjaman                                       |                                                                                                    | OX Cancel                                                    |                                                                                 |                     |                                 |
| Perpustakaan                                                            |                                                                                                    |                                                              |                                                                                 |                     |                                 |
| e-Library atau perpustakaan dig                                         | jital Balai Taman Nasional Karimunjawa                                                                                                    |                                                              |                                                                                 |                     |                                 |
| KOLEKSI PERPUSTAKA                                                      | AN BALALTAMAN NASIONAL KARIMUNIA                                                                                                    |                                                              |                                                                                 |                     |                                 |
|                                                                         |                                                                                                    |                                                              |                                                                                 |                     |                                 |
| Semua Kategori 👻                                                        | Cari Koleksi (judul, Penulis)                                                                                                    |                                                              |                                                                                 | Carl 🕞 Re           | -                               |
| Semua Kategori 🔹                                                        | Cari Koleksi (judul, Penulis)                                                                                                    | Kategori                                                     | Terbit                                                                          | Lokasi              | Aksi                            |
| Semua Kategori 👻<br>Penulis<br>Pratwi Megah Sundari                     | Cari Koleksi (judul, Penulis)     Judul     KEANEKARAGAMAN DAN DISTRIBUSI PERIFITON     ENHALUS ACORDIDES DAN CYMODOCEA     ROTUNOATA DI PULAI PARANG BTNK)                                                                                                    | Kategori<br>Laporan Non Penelitian                           | Terbit<br>Universitas<br>Diponegoro   2018                                      | Carl 💿 Re<br>Lokasi | Aksi<br>Pinjam                  |
| Semua Kategori 🖕<br>Penulis<br>Prativi Megah Sundari<br>AGUSTI FRANDIKA | Cari Koleksi (judul, Penulis)     Judul     KEANEKARAGAMAN DAN DISTRIBUSI PERIPITON     ENHALUS ACOROIDES DAN CYMODOCEA     ROTUNDATA DI PULAI PARANG BTINK)     IDENTIFIKASI EKOSISTEM MANGROVE, LAMUN,     KARANG DAN BIOTA LAUT DI TAMAN NASIONAL     KARIMUN JAWA | Kategori<br>Laporan Non Penelitian<br>Laporan Non Penelitian | Terbit<br>Universitas<br>Diponegoro   2018<br>universitas<br>padjadjaran   2018 | Lokasi              | Aksi<br>Pinjam<br>Pinjam        |

Gambar 10. Tampilan Kotak Dialog Peminjaman.

- Peminjaman menunggu proses persetujuan dari Admin iPerpus Balai Taman Nasional Karimunjawa yang selanjutnya akan diberikan informasi persetujuan peminjaman buku melalui email.
- 5. Ketentuan Peminjaman Buku Maksimal 3 Buku.

#### C. PENGEMBALIAN

Untuk tata cara pengembalian buku , anggota iPerpus yang melakukan peminjaman buku untuk dapat melakukan pengembalian langsung dengan datang ke Kantor Balai Taman Nasional Karimunjawa. Pengembalian buku dilayani oleh petugas iPerpus Balai Taman Nasional Karimunjawa.